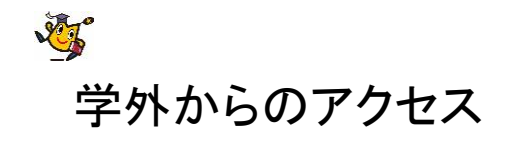

## 日経BP記事検索サービス <sup>室蘭工業大学 2016.2.2</sup>

1. 日経BP記事検索サービスへのアクセス

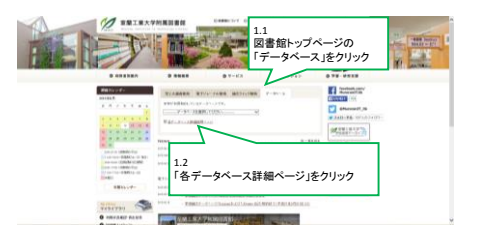

1. 日経BP記事検索サービスへのアクセス

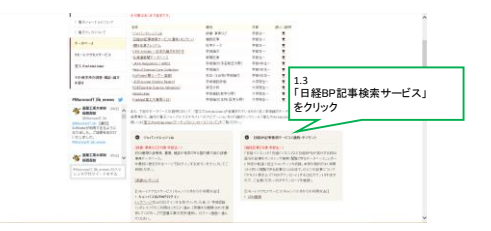

2. 日経BP記事検索サービスでの操作

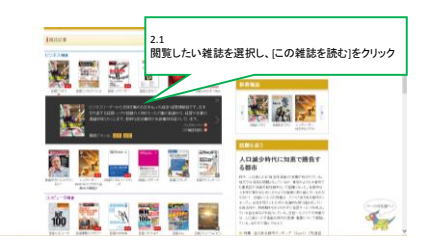

2. 日経BP記事検索サービスでの操作

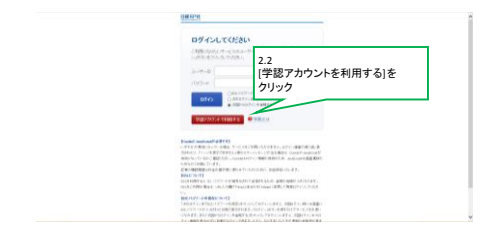

2. 日経BP記事検索サービスでの操作

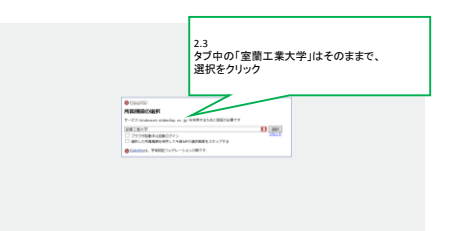

## 3. キャンパスID/PWで認証

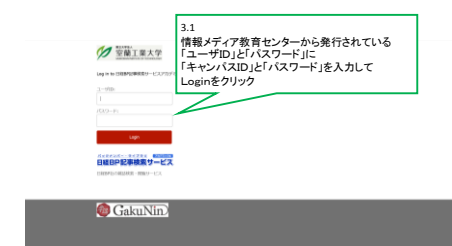

4. 日経BP記事検索サービスが 利用できます

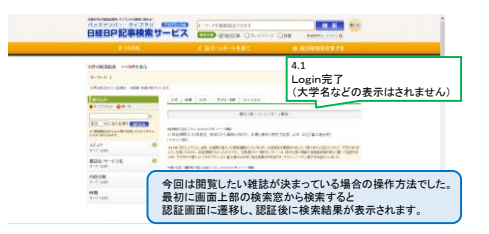